# คู่มือระบบรายงานผลการกำกับและติดตาม การปฏิบัติราชการในหน้าที่ <mark>ปลัดจังหวัด</mark>

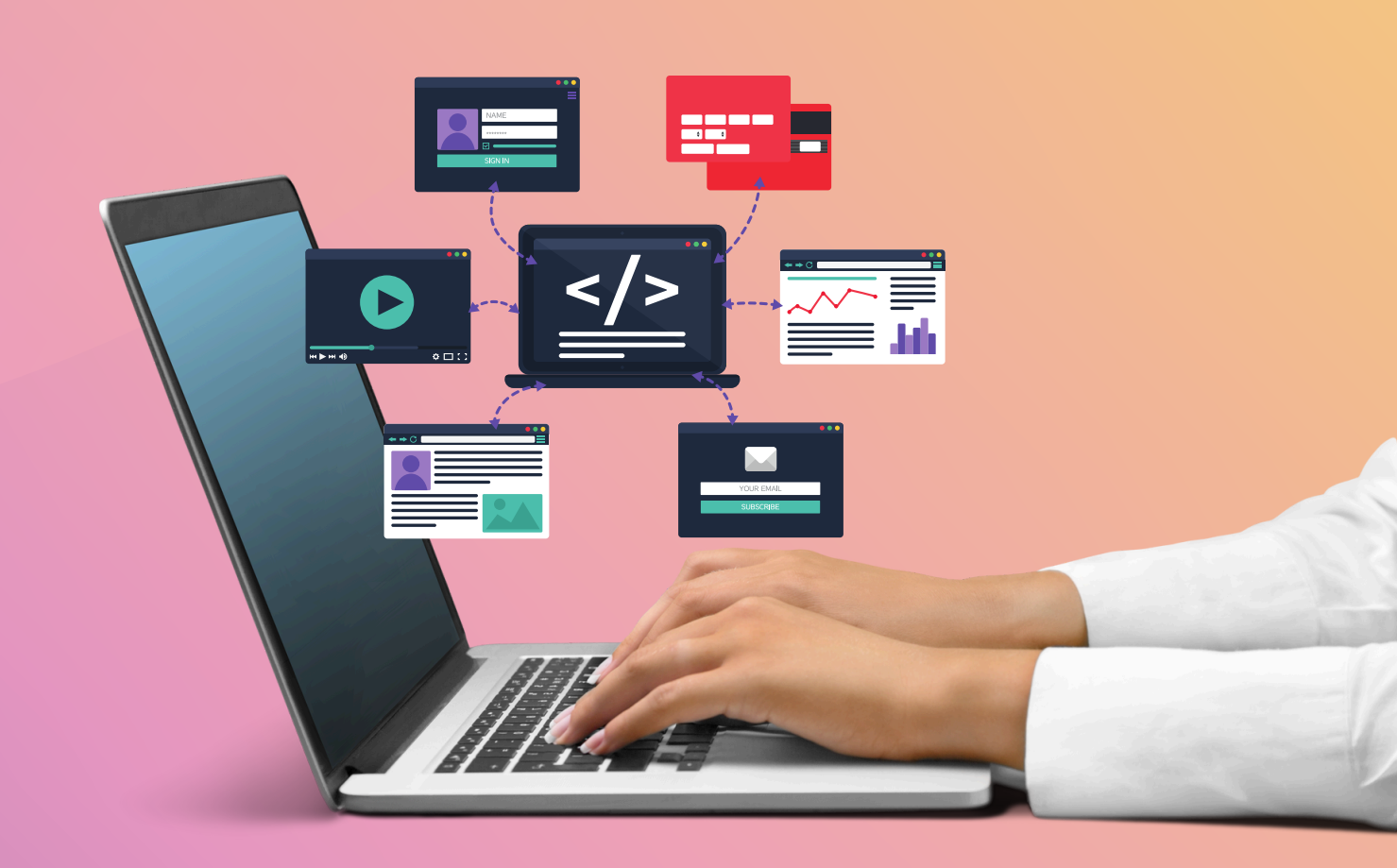

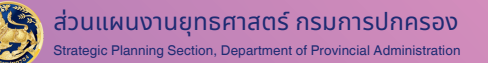

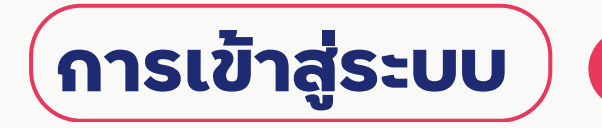

Q)

#### https://dopacrr.dopa.go.th/0305/deputy/app/user/index.php

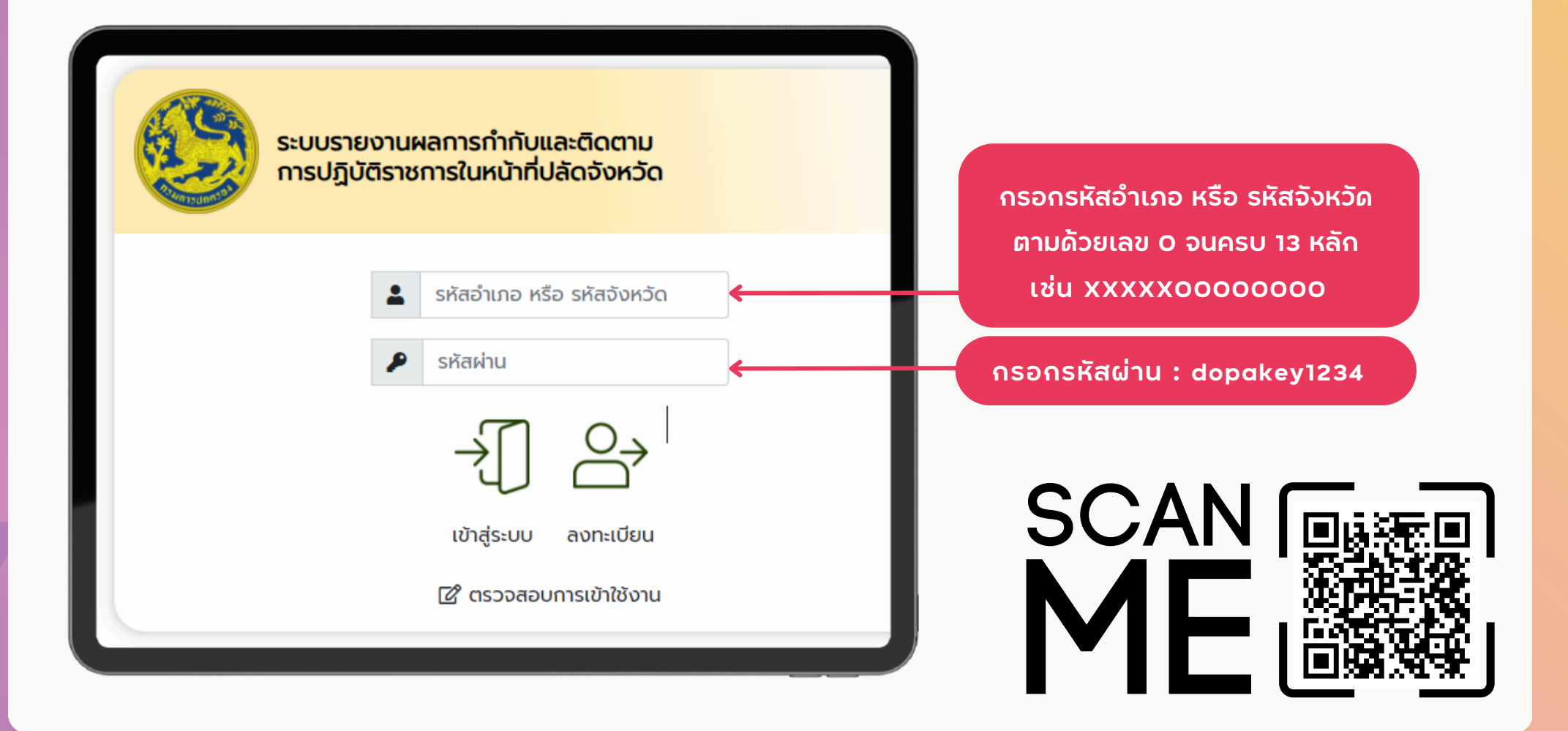

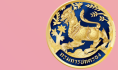

#### การบันทึกแบบ ปจ. 1

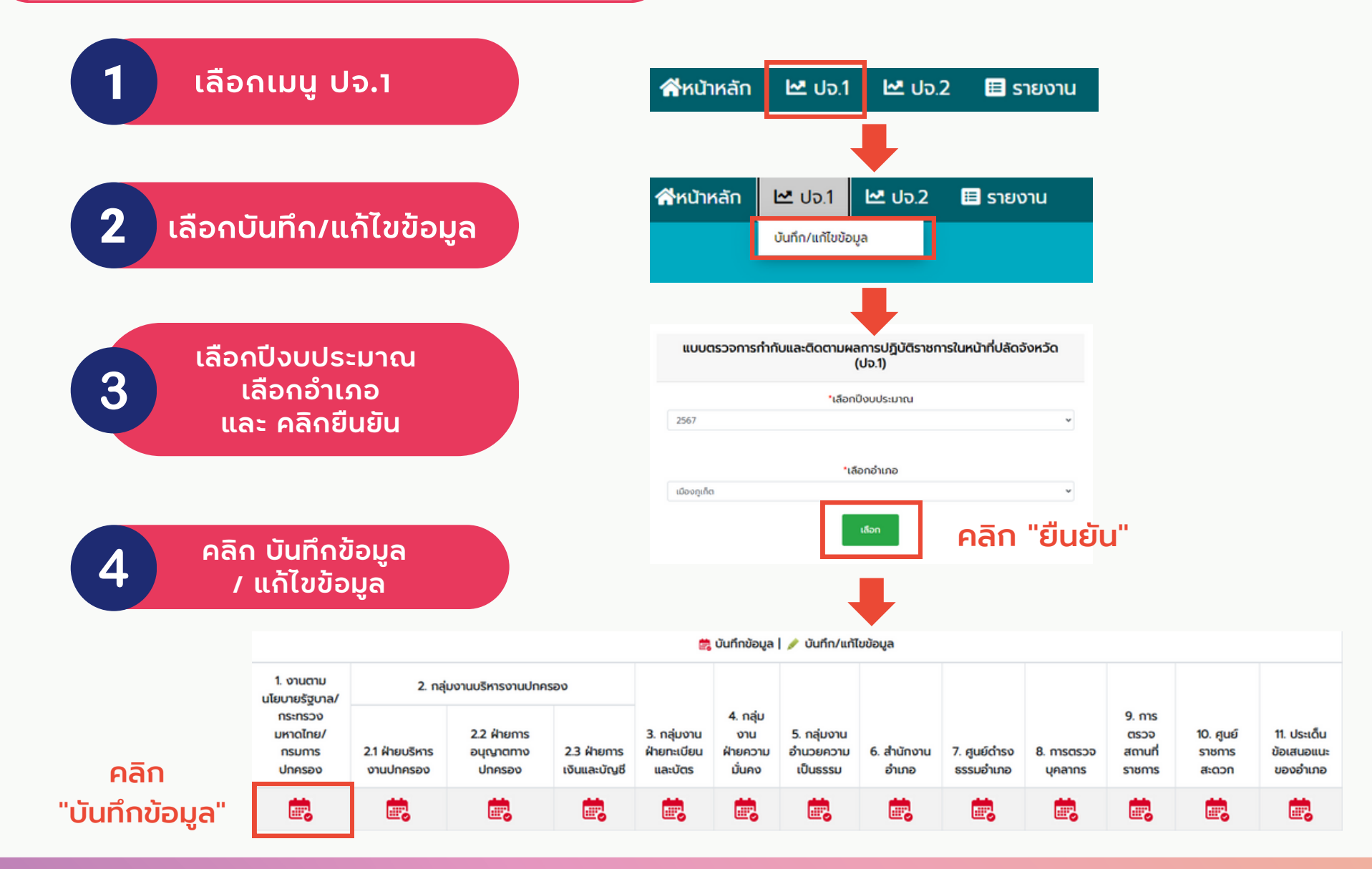

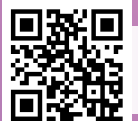

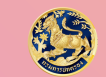

|                                              | ແບບ ປຈ.1                 |
|----------------------------------------------|--------------------------|
| ใส่ข้อมูล ดังนี้                             | เลือกครั้งที่*           |
| <ul> <li>จำนวนครั้งที่ตรวจติดตามฯ</li> </ul> | 1                        |
| • วันที่ออกตรวจติดตาม                        | *วันที่ออกตรวจ           |
| • ชื่อ – นามสกล ปลัดจังหวัด                  | 29/03/2024               |
| • ชื่อ - บาบสกุล บายอำเภอ                    | 88 - นามสกุล บสดจงหวด*   |
|                                              | ชื่อ - นามสกุล นายอำเภอ* |
|                                              | ทดสอบ                    |

เลือกประเด็นผลการตรวจติดตามฯ ตามหัวข้อ \*\* กรณี มีปัญหา/อุปสรรค/ข้อเสนอแนะ หรือกรณีประสบความสำเร็จ Good Practices ให้อธิบายรายละเอียดด้วย

| แบบตรวจการทำกับและติดตามผลการปฏิบัติราชการในหน้าที่ปลัดอังหวัด |                                                                                                    |                                                               |  |  |  |  |
|----------------------------------------------------------------|----------------------------------------------------------------------------------------------------|---------------------------------------------------------------|--|--|--|--|
| น/ฝ่าย<br>วียดงาน)                                             | ผลการตรวจติดตามงาน                                                                                                    | ปัญหา/อุปสรรค/ข้อเสนอแนะ<br>กรณีประสบความสำเร็จ Good Practice |  |  |  |  |
| มาาพชีวิตและ<br>ระราชดำริมา<br>จกรอำเภอ<br>จกรรมเกิดพระ        | เป็นไปตามเป้าหมาย<br>และสามารถเป็นแบบอย่างได้ (ไปรดอธิบาย)<br>● เป็นไปตามเป้าหมาย และสอดคล้องกับเป้าหมาย SDGs เป้าหมายที่ 1 ♥<br>(อธิบายรายละเอียดเป้าหมาย)<br>ยังไม่เป็นไปตามเป้าหมาย | ٩                                                             |  |  |  |  |

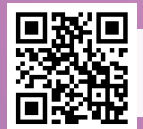

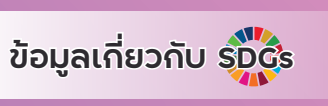

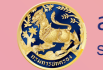

#### การบันทึกแบบ ปจ. 1

เมื่อกรอกข้อมูลครบทุกข้อแล้ว ให้กด "บันทึกข้อมูล" และดำเนินการ ในประเด็นการตรวจติดตามฯ ประเด็นอื่น ๆ ให้ครบถ้วนต่อไป

| 2.1.11 การจัดเก็บ<br>ข้อมูลศาสนสถาน<br>ในพื้นที่ | ۵ ()<br>ساط                                                     | A                   |
|--------------------------------------------------|-----------------------------------------------------------------|---------------------|
|                                                  | <<br>- 3ດ ຈຳນວນ                                                 | 4<br>•              |
|                                                  | - โบสถ์ครืสต์ จำนวน แห่ง<br>- มัลยิด จำนวน แห่ง<br>มันทึกข้อมูล | คลิก "บันทึกข้อมูล" |
|                                                  | บันทึกข้อมูล                                                    |                     |

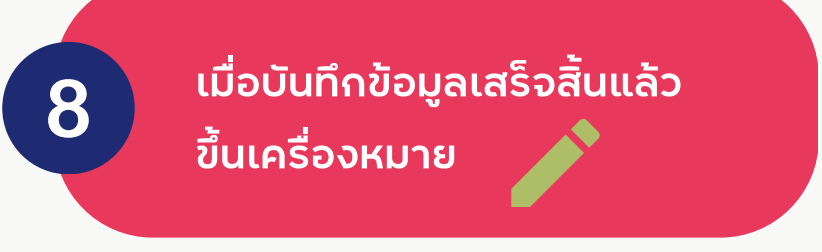

|                                                    |                               |                                     |                                | <i>âna</i>                                | eideonney                                 | youngs dowd                          | lonneyouud          |                                   |                        |                                  |                            |                                                  |
|----------------------------------------------------|-------------------------------|-------------------------------------|--------------------------------|-------------------------------------------|-------------------------------------------|--------------------------------------|---------------------|-----------------------------------|------------------------|----------------------------------|----------------------------|--------------------------------------------------|
|                                                    |                               |                                     |                                |                                           | <b>2</b> 0                                | uto 🖌 eti                            | lu -                |                                   |                        |                                  |                            |                                                  |
| 1 งามตาม<br>ประกอ                                  | 2. néjus                      | ามปริหารงามปก                       | M500                           |                                           |                                           | 5 néu                                |                     |                                   |                        |                                  |                            |                                                  |
| รัฐบาล/<br>กระกรวง<br>มหาดไทย/<br>กรมการ<br>ปกครอง | 21 Rhp<br>utimisanu<br>uhesaa | 2.2 Rhe<br>mseytyno<br>mo<br>uheseo | 2.3<br>Rhoms<br>Ibusai<br>Uny6 | 3. néu<br>oru<br>Rro<br>niciou<br>sarcios | 4. กลุ่ม<br>งาม<br>พิาย<br>ความ<br>มั่นคง | งาม<br>อำนวย<br>ความ<br>เป็น<br>ธรรม | 6<br>филопи<br>фило | 7. ศูษย์<br>ตำรง<br>ธรรม<br>ตำเกอ | 8. ms<br>cczo<br>zmany | 9. ms<br>osco<br>actual<br>stems | 10. guố<br>stems<br>aticon | 11.<br>ປຣະເດັນ<br>ຢູ່ປຣະເລນອ<br>ສະນະຮອອ<br>ສຳນາຍ |
| 1                                                  | 1                             | 1                                   | 1                              | 1                                         | 1                                         | 1                                    | 1                   | 1                                 | 1                      | 1                                | 1                          | 1                                                |

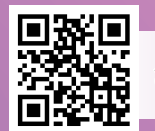

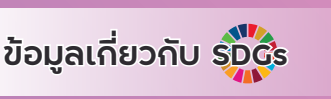

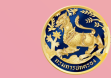

#### สถานะของการบันทึกข้อมูลรายอำเภอ

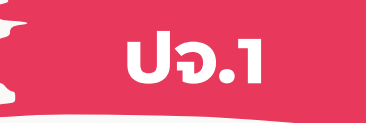

| ที่ทำการปกครองจังหวัดยโสธร                                |       |  |  |  |  |  |
|-----------------------------------------------------------|-------|--|--|--|--|--|
| ปังบประมาณ 2567                                           |       |  |  |  |  |  |
| ข้อมูล วันที่ 23 พฤษภาคม พ.ศ. 2567   🗸 = บันทึกข้อมูลแล้ว |       |  |  |  |  |  |
| อำเภอ                                                     | สถานะ |  |  |  |  |  |
| เมืองยโสธร                                                | ×     |  |  |  |  |  |
| ทรายมูล                                                   | ×     |  |  |  |  |  |
| ήαψ                                                       | ×     |  |  |  |  |  |
| คำเชื่อนแก้ว                                              | ×     |  |  |  |  |  |
| ບ່າຕັ້ວ                                                   | ×     |  |  |  |  |  |
| มหาชนะชัย                                                 | ×     |  |  |  |  |  |
| ค้อวัง                                                    | ×     |  |  |  |  |  |
| เลิงนกทา                                                  | ×     |  |  |  |  |  |
| ไทยเจริญ                                                  | ×     |  |  |  |  |  |

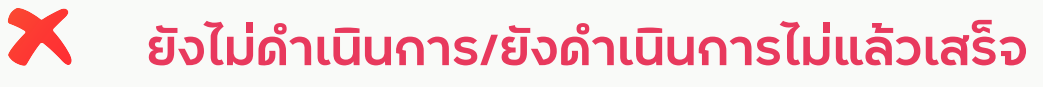

ดำเนินการเสร็จสิ้นแล้ว

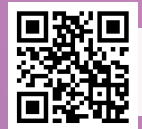

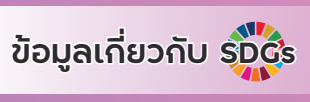

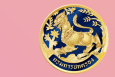

### การแก้ไขการบันทึกข้อมูลรายอำเภอ

| อำเภอเมืองภูเก็ต จังหวัดภูเก็ต                                        |                                                                                                    |   |   |    |          |    |                                       |          |   |          |          |    |
|-----------------------------------------------------------------------|----------------------------------------------------------------------------------------------------|---|---|----|----------|----|---------------------------------------|----------|---|----------|----------|----|
| 1. งานตาม<br>นโยบายรัฐบาล/<br>กระทรวง<br>มหาดไทย/<br>กรมการ<br>ปกครอง | 1. งานตาม<br>ไขบายรัฐบาล/<br>กระกรวง<br>มหาดไทย/<br>ร. กลุ่มงานบริหารงานปก⊨รอง          2. กลุ่มงานบริหารงานปก⊨รอง       A       A |   |   |    |          |    | 11. ประเด็ม<br>ข้อเสนอแนะ<br>ของอำเภอ |          |   |          |          |    |
| 1                                                                     | i.                                                                                                    | Ē | 1 | Ē, | <b>.</b> | i, | <b>.</b>                              | <b>.</b> | 1 | <b>.</b> | <b>.</b> | i. |

กรณีบันทึกข้อมูลเสร็จสิ้นแล้ว หากต้องแก้ไขคลิกที่ 🖍 เพื่อแก้ไขข้อมูล

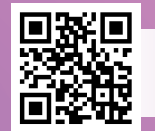

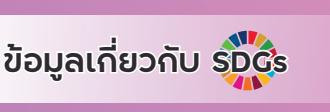

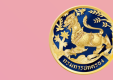

ປຈ.1

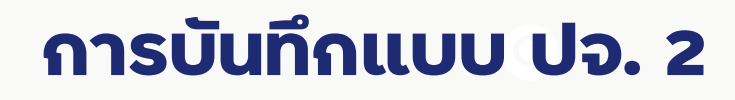

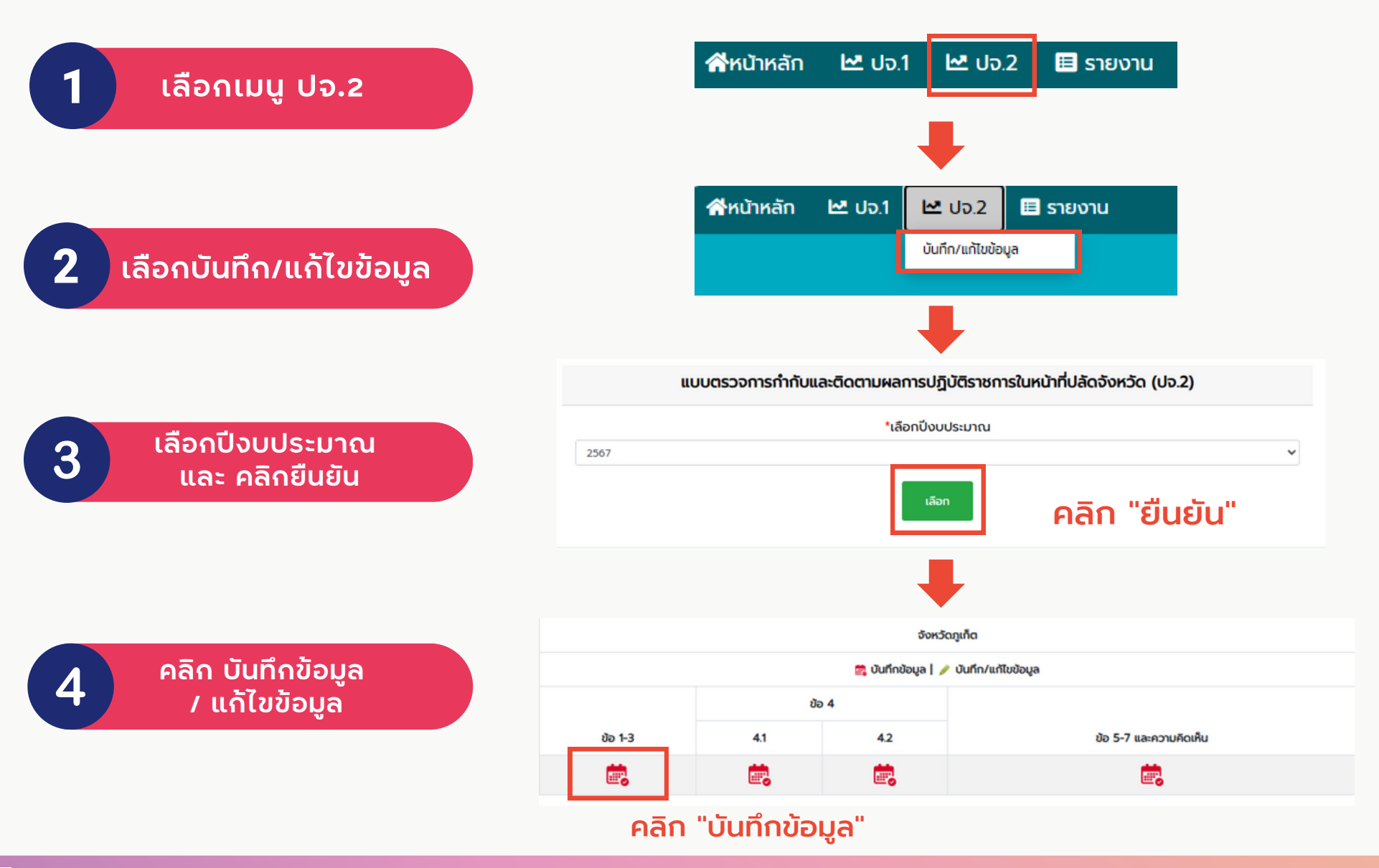

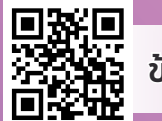

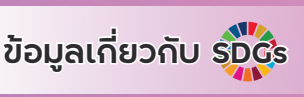

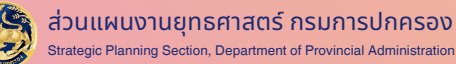

### การบันทึกแบบ ปจ. 2

5

6

กรอกข้อมูลตามประเด็นแบบตรวจฯ ให้ครบทุกข้อ \*\* กรณีมี ปัญหา/อุปสรรค/ข้อเสนอแนะ ให้อธิบายรายละเอียดด้วย

เมื่อกรอกข้อมูลครบทุกข้อแล้ว ให้กด "บันทึกข้อมูล" และดำเนินการ ในประเด็นการตรวจติดตามฯ ประเด็นอื่น ๆ ให้ครบถ้วนต่อไป

7

เมื่อบันทึกข้อมูลเสร็จสิ้นแล้วจะขึ้นเครื่องหมาย
 กรณีบันทึกข้อมูลเสร็จสิ้นแล้ว หากต้องการแก้ไข
 คลิกที่ 

 เพื่อแก้ไขข้อมูล

| ుకేనిల                                                                                                    | พลการปฏิบัติราชการของอำเภอ/ทั่งอำเภอ                                                            |                         |  |  |  |  |  |
|----------------------------------------------------------------------------------------------------|-------------------------------------------------------------------------------------------------|-------------------------|--|--|--|--|--|
| การปฏิบัติราชการเป็นไป<br>มเป้าหมายตามยุทธศาสตร์<br>3 นโยบายและการกิจที่<br>โญยองรัฐบาล กระกรวง<br>าดโทยและกรมการ<br>ภรอง (Agenda) | เป็นไปตามเป้าหมาย<br>* เป็นไปตามเป้าหมาย ว่านวน อ้าเกอ/ก็ออ้าเกอ (ระบุซึ่ออ้าเกอ/ก็อ<br>อ้าเกอ) | ยังไม่เป็นไปตามเป้าหมาย |  |  |  |  |  |
|                                                                                                    | Ucynr/gulassn/doiauoeuu:                                                                        | ▲ ▶ 2                   |  |  |  |  |  |

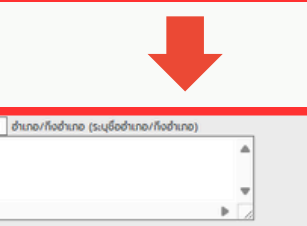

| ด จานวน 1 อาเส        | เอ/กิงฮาเกอ (ระบุชื่อฮาเกอ/กิ | เงฮาเกอ)    |  |  |
|-----------------------|-------------------------------|-------------|--|--|
|                       |                               | _           |  |  |
| 4                     |                               | • Č         |  |  |
| -                     |                               | - 10        |  |  |
| พอใช้ จำนวน 0         | อำเภอ/กิงอำเภอ (ระบุชื่ออำเภ  | อ/กิงอำเภอ) |  |  |
|                       |                               |             |  |  |
|                       |                               | T           |  |  |
| 4                     |                               | ▶ /         |  |  |
| 4                     |                               | •           |  |  |
| ญหา/อุปสรรค/ข้อเสนอแม |                               |             |  |  |
|                       |                               | A<br>       |  |  |
| 4                     |                               | ▶ 2         |  |  |
|                       |                               |             |  |  |
|                       |                               |             |  |  |

#### คลิก "บันทึกข้อมูล"

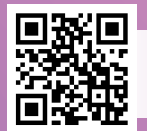

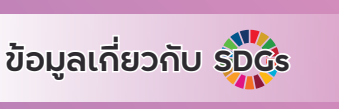

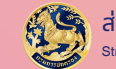

## ປຈ.2

### สถานะของการบันทึกข้อมูลรายอำเภอ

| ตารางรายงานการบันทึกข้อมูลแบบ ปจ.1 ที่ทำการปกครองจังหวัดภูเก็ต |       |  |  |  |  |
|----------------------------------------------------------------|-------|--|--|--|--|
| ปีงบประมาณ 2567                                                |       |  |  |  |  |
| ข้อมูล วันที่ 24 พฤษภาคม พ.ศ. 2567   🗸 = บันทึกข้อมูลแล้ว      |       |  |  |  |  |
| ອຳເກອ                                                          | สถานะ |  |  |  |  |
| เมืองภูเท็ต                                                    | ×     |  |  |  |  |
| nະກູ້                                                          | ×     |  |  |  |  |
| กลาง                                                           | ~     |  |  |  |  |

- 🗙 ยังไม่ดำเนินการ/ยังดำเนินการไม่แล้วเสร็จ
  - ดำเนินการเสร็จสิ้นแล้ว

ทั้งนี้ หากจะบันทึก ปจ.2 จะต้องบันทึก ปจ.1 ให้ครบทุกอำเภอถึงจะสามารถบันทึก ปจ. 2 ได้

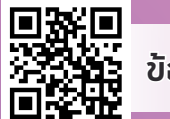

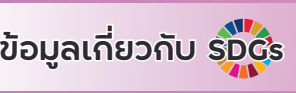

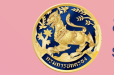

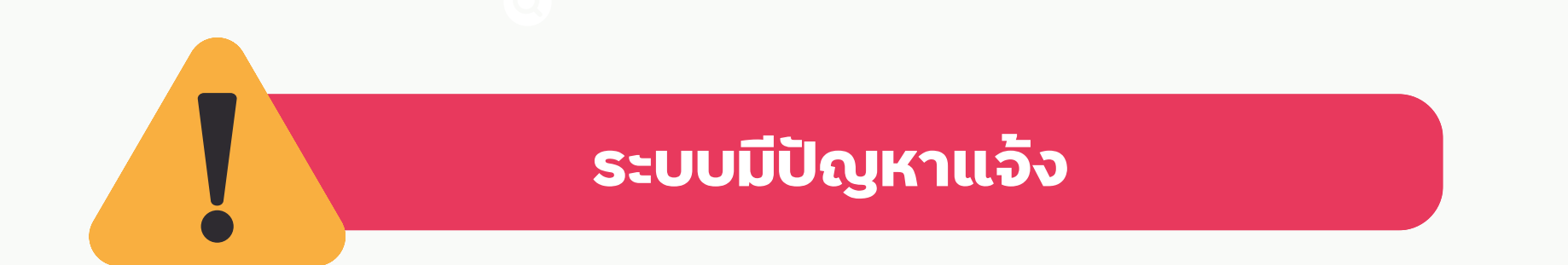

#### ส่วนแผนงานยุทธศาสตร์ กรมการปกครอง

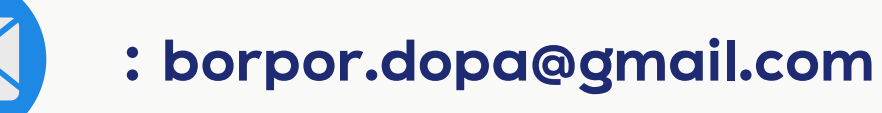

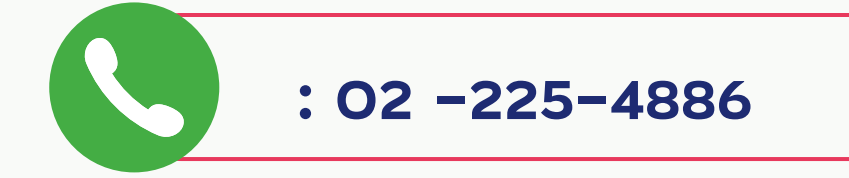

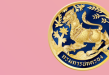